# LCD Field Monitor Bedienungsanleitung

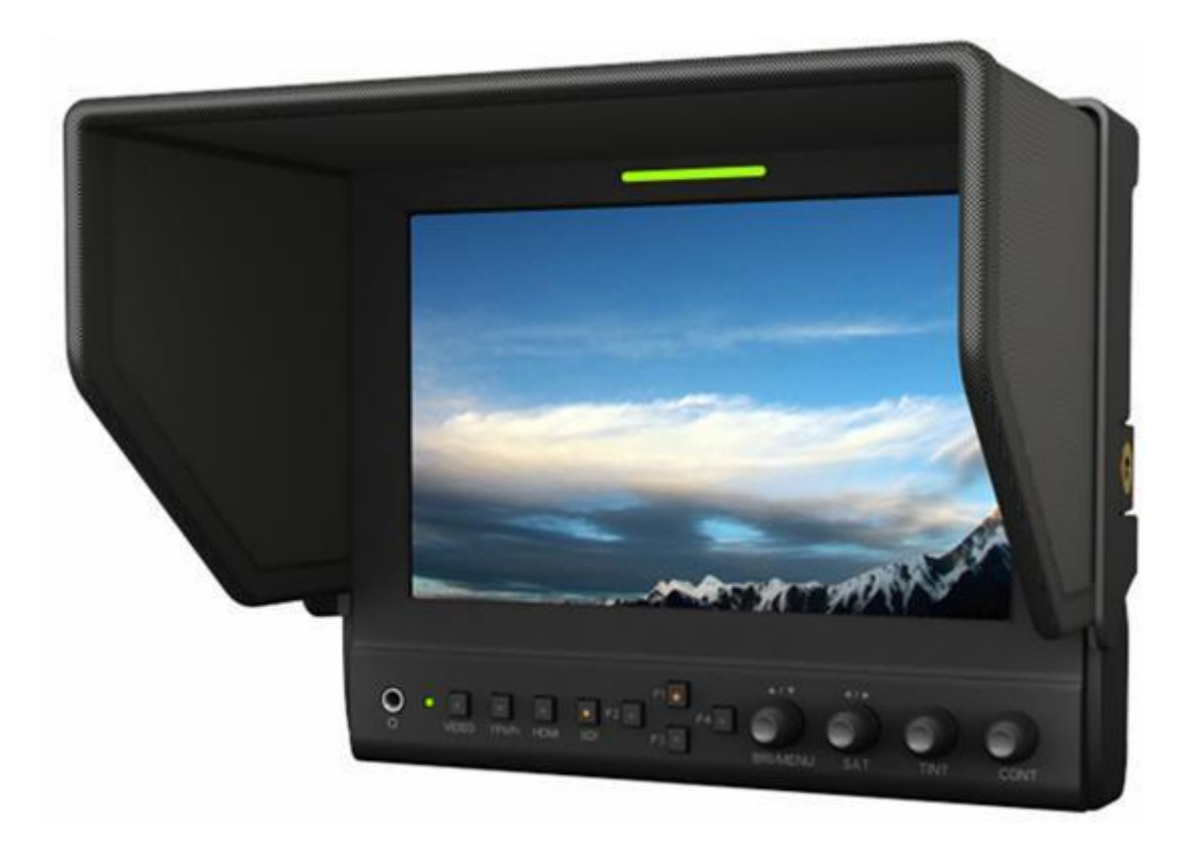

#### WICHTIGE SICHERHEITSANWEISUNGEN:

- Bitte lesen Sie das Handbuch, bevor Sie dieses Produkt verwenden.
- Bitte bewahren Sie das Handbuch zum späteren Nachschlagen auf.
- Bitte lesen Sie die Vorsichtsmaßnahmen, um mögliche Gefahren und den Verlust von Eigentum zu vermeiden.
- Nutzen Sie die Vorteile von Komfort, Sicherheit und Platzersparnis von diesem TFT-LCD-Monitor auf verschiedene Weise.

#### **EIGENSCHAFTEN:**

- ➢ Metallgehäuse;
- Große Betrachtungswinkel;
- ➢ Großer Spannungsbereich: DC 7-24V;
- ➢ Hohe Helligkeit: 400cd/m<sup>2</sup>;
- ➢ Hoher Kontrast: 800:1;
- ➤ TALLY Anschluss;
- Schnelle Reaktionszeit;
- Kompaktes Design;
- Tasten F1-F4 lange drücken für Untermenü

#### **VORSICHTSMASSNAHMEN:**

- 1. Bitte stellen Sie den Bildschirm nicht in Richtung Boden.
- 2. Bitte vermeiden Sie starke Stöße oder Stürze auf den Boden.
- Bitte verwenden Sie KEINE chemischen Lösungen, um dieses Produkt zu reinigen. Bitte wischen Sie mit einem sauberen, weichen Tuch ab, um die Helligkeit der Oberfläche zu erhalten.
- 4. Bitte blockieren Sie keine Entlüftungsöffnung.
- 5. Befolgen Sie die Anweisungen und Fehlerbehebungen, um das Produkt einzustellen. Andere unsachgemäße Einstellungen können zu Schäden führen. Jede weitere Einstellung muss von einem qualifizierten Techniker durchgeführt oder durchgeführt werden.
- 6. Bitte ziehen Sie den Netzstecker und entfernen Sie den Akku, wenn Sie ihn längere Zeit nicht benutzen oder bei schlechtem Wetter.

\* Erweiterte Funktionen sind nur für Produktmodelle mit "/ P2" & "/ S2" verfügbar.

## Inhalt

| PRODUKTBESCHREIBUNG     |
|-------------------------|
| INSTALLATION DER        |
| SONNENSCHATTENABDECKUNG |
| UND Akkuplatte          |
| Akkumontage             |
| Verkabelung             |
| SETTING MENÜ            |
| ZUBEHÖR                 |
| PARAMETER               |
| PROBLEME                |

\* Advanced functions are only available for product model with"/P2"&"/S2"..

### PRODUKTBESCHREIBUNG

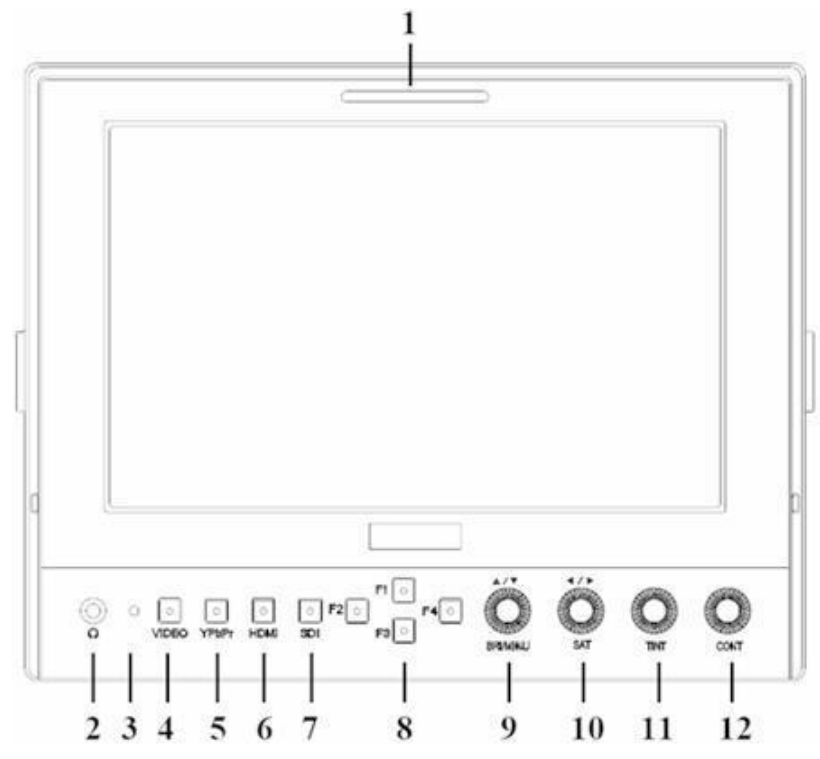

- 1. TALLY.
- 2. Kopfhörerbuchse.
- 3. Power Anzeige: EIN/AUS (Rot wenn eingeschaltet).
- 4. VIDEO: Leuchtet wenn Videoeingang aktiv
- 5. YPbPr: leuchtet wenn Komponente aktiv.
- 6. HDMI: leuchtet wenn HDMI aktiv
- 7. SDI: Leuchtet wenn SDI aktiv ( optional )
- 8. F1, F2, F3, F4:Benutzerdefinierbare Tasten.

#### **Standard Funktionen:**

| Taste | Funktion                     | Funktionsauswahl                |
|-------|------------------------------|---------------------------------|
| F1    | Markierungen                 | OFF, 95%,93%,90%,88%,85%, 80%   |
| F2    | CheckField                   | OFF, MONO, Red, Green and Blue  |
| F3    | Freeze/Standbild             | OFF, ON                         |
| F4    | ImageFlip /<br>Spiegeln      | H/V/H&V                         |
| *F1   | Peaking                      | OFF, Color, Mono                |
| *F2   | Waveform/Vector              | Y, Vector, R, G, B, Cb, Cr, OFF |
| *F3   | LevelMeter /<br>Pegelanzeige | OFF, ON                         |
| *F4   | Histogram                    | Y, Color, RGB, OFF              |

9. Knopf BRI/MENU: Drücken Sie den Knopf, um auf die Menüfunktion zuzugreifen, und drücken Sie den Knopf im Menü, um zur vorherigen Seite zurückzukehren oder das Menü zu verlassen. Drehen Sie den Knopf, um eine Option auszuwählen.

Standard als Helligkeitsfunktion.

\* Advanced functions are only available for product model with "/P2" & "/S2"..

- Knopf SAT: Drücken Sie den Knopf, um die Hauptoptionen des MENÜS auszuwählen. Drehen Sie den Knopf, um die Auswahl zu bestätigen und die Parameterwerte anzupassen Standard als Sättigungsfunktion.
- 11. Knopf TINT: Standardmäßig als Tint-Funktion.
- 12. Knopf WEITER: Standard als Kontrastfunktion.

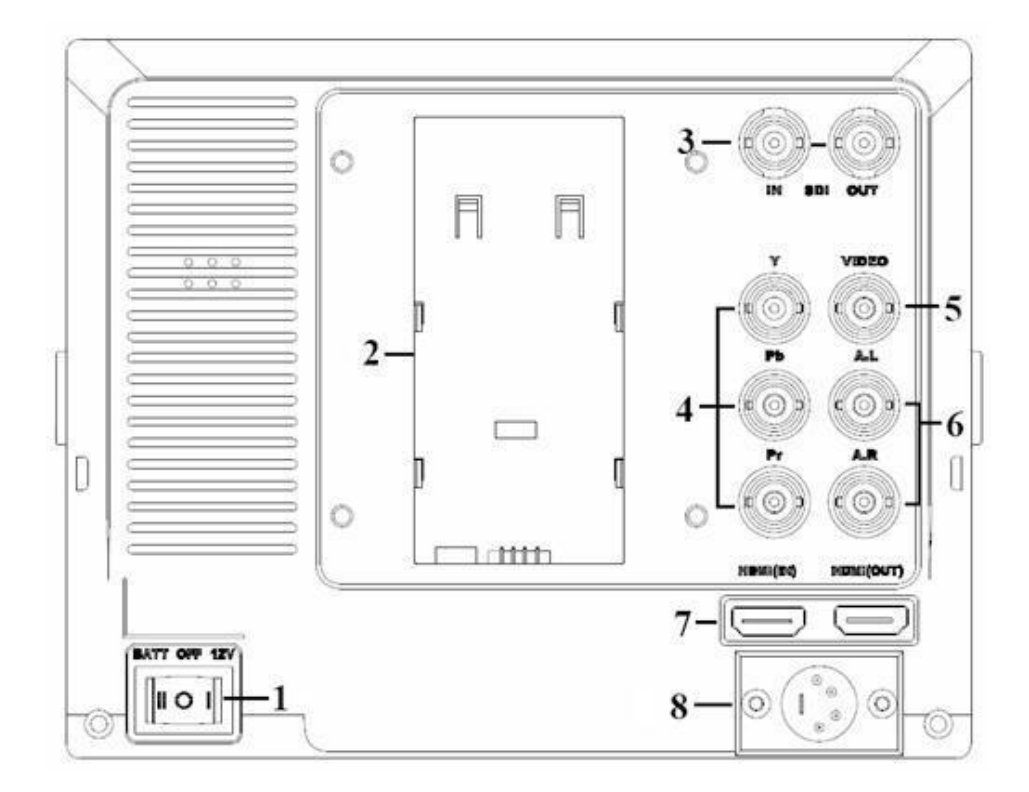

- 1. Ein- / Ausschalter der Batterie: "I" Akkubetrieb; "O" ist aus; "|" ist Netzteilbetrieb.
- 2. Akkuplatten Slot.
- 3. SDI Signal Ein/Ausgang (Optional).
- 4. YPbPr Signaleingang.
- 5. Video Eingang.
- 6. Audio (L/R) Eingang.
- 7. HDMI (High Definition Multimedia Interface) Ein/Ausgang.
- 8. 4-pin XLR DC Spannungsanschluss.

|  | Pin | Signal      |
|--|-----|-------------|
|  | 1   | GND         |
|  | 2   | Red Light   |
|  | 3   | Green Light |
|  | 4   | +12V        |

# INSTALLATION VON BLENDSCHUTZ UND BATTERIEPLATTE

#### **Blendschutz Installation:**

- ① Montieren Sie wie abgebildet die Sonnenschutzabdeckung am Gerät
- ② Wie abgebildet, die Abdeckung in den entsprechenden Schlitz geknöpft und in der Reihenfolge der beiden Seiten befestigt.

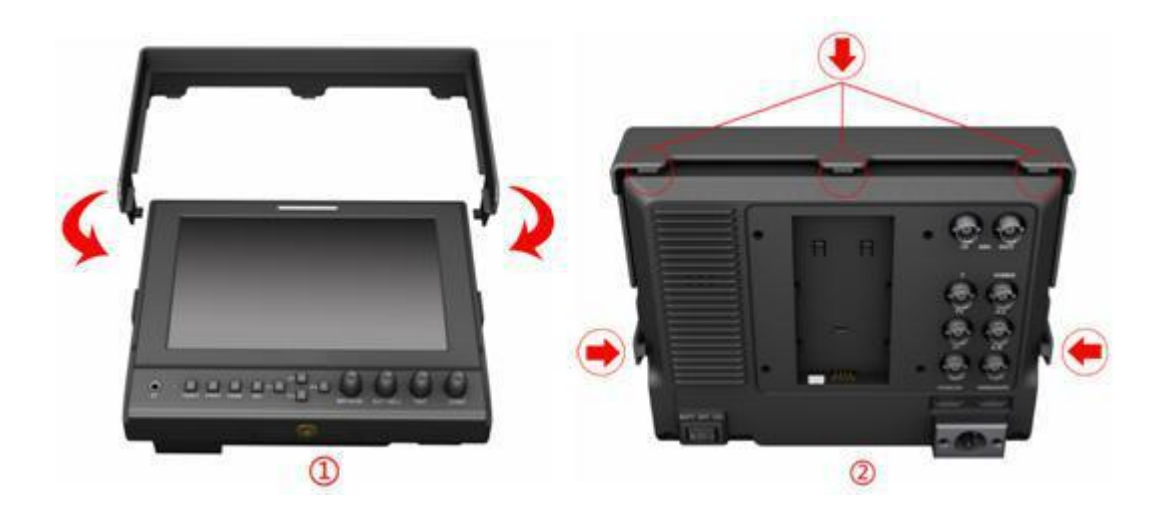

- ③ Biegen Sie die Sonnenschutzplatte wie gezeigt, um sie mit der ineinandergreifenden Sonnenschutzabdeckung zu treffen, und fügen Sie sie ein.
- ④ Fertig.

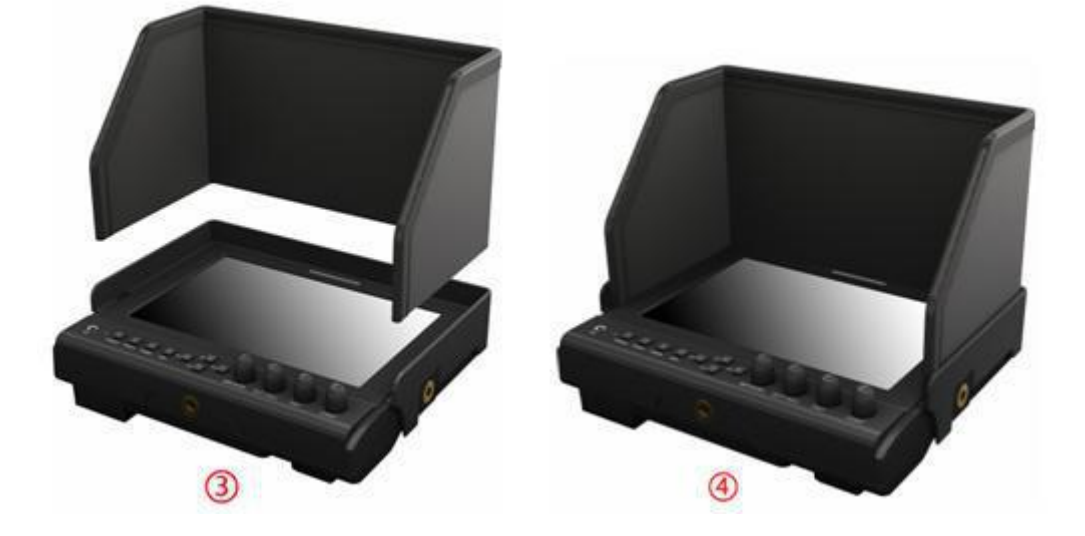

### **DV AKKUADAPTER:**

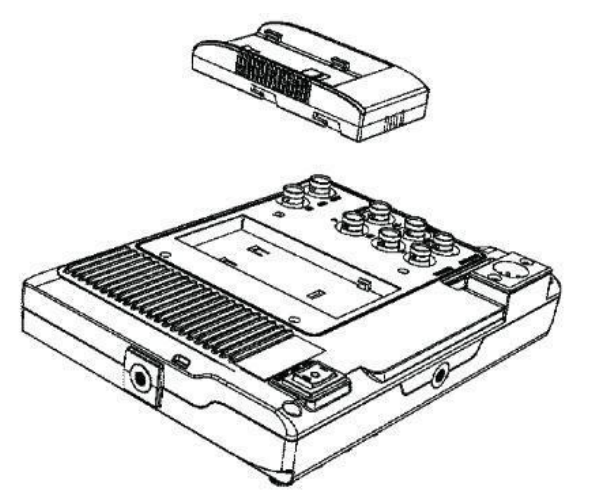

Following three types of battery plates are suitable for this device, model F970, QM91D, DU21 & LP-E6 (choose 2 out of 4).

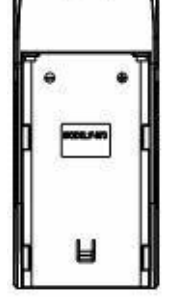

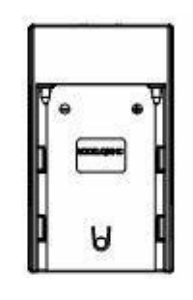

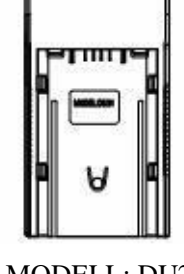

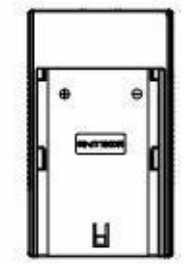

MODELL: F-970

MODELL: QM91D

MODELL: DU21

MODELL: LP-E6

DV Akkuplatte:

### **DV** Akkuplatten:

Modell DU21 für Panasonic: NV-GS/PV-GS/DZ-MV/GS/H28/H258/H288GK, Kompatibel zu Panasonic Akku DU06/VBD140/SANYO DZhs301sw/Hitachi DZ-HS303SW/BZ-BP14S/DZ3200/BP07W.

Modell QM91D für Akkus SONY DV: DSCR1/F/S/MVCCD/E/HC15E/HC1E/AE1u/DCRTRV828/E/CCD-TRV116/ DCR-DVD/PS105K/300K/10P/1E serie.

Modell F970 für Akku SONY DV: DCR-TRV Serie, DCR-TRV E Serie, VX2100E PD P Serie, GV-A700, GV-D800 FD/CCD-SC/TR3/FX1E/HVR-AIC, HDR-FX1000E, HVR-Z1C, HVR-V1C, FX7E F330.

Model LP-E6 für Akkus Canon DSLR: 5D Mark II/EOS7D/EOS60D; \* Erweiterte Funktionen sind nur für Produktmodelle mit "/ P2" & "/ S2" verfügbar.

#### V-Mount Akkuplatte (optional):

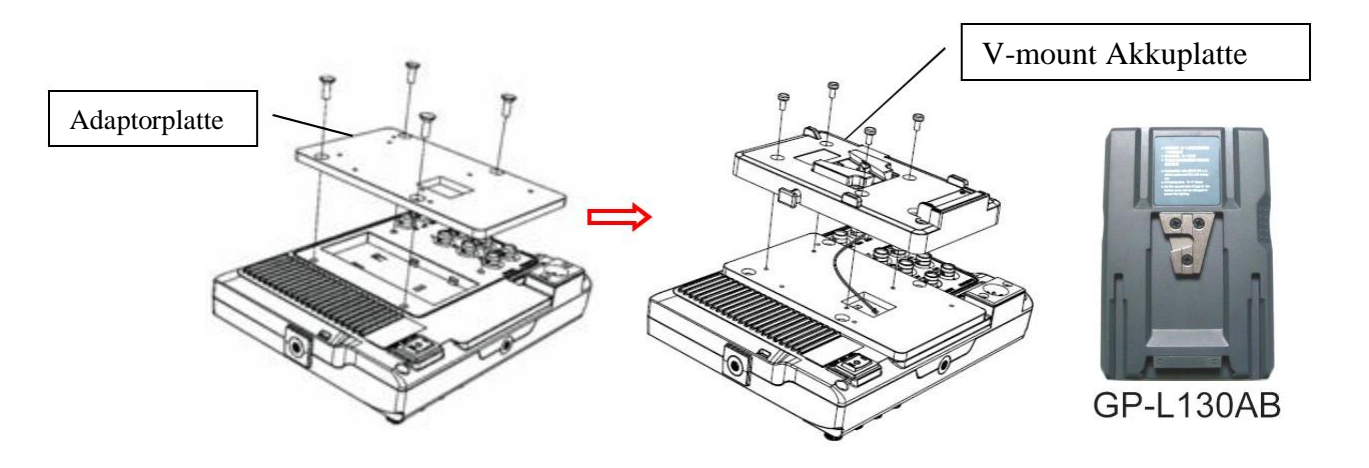

Anton Bauer Akkuplatte (optional):

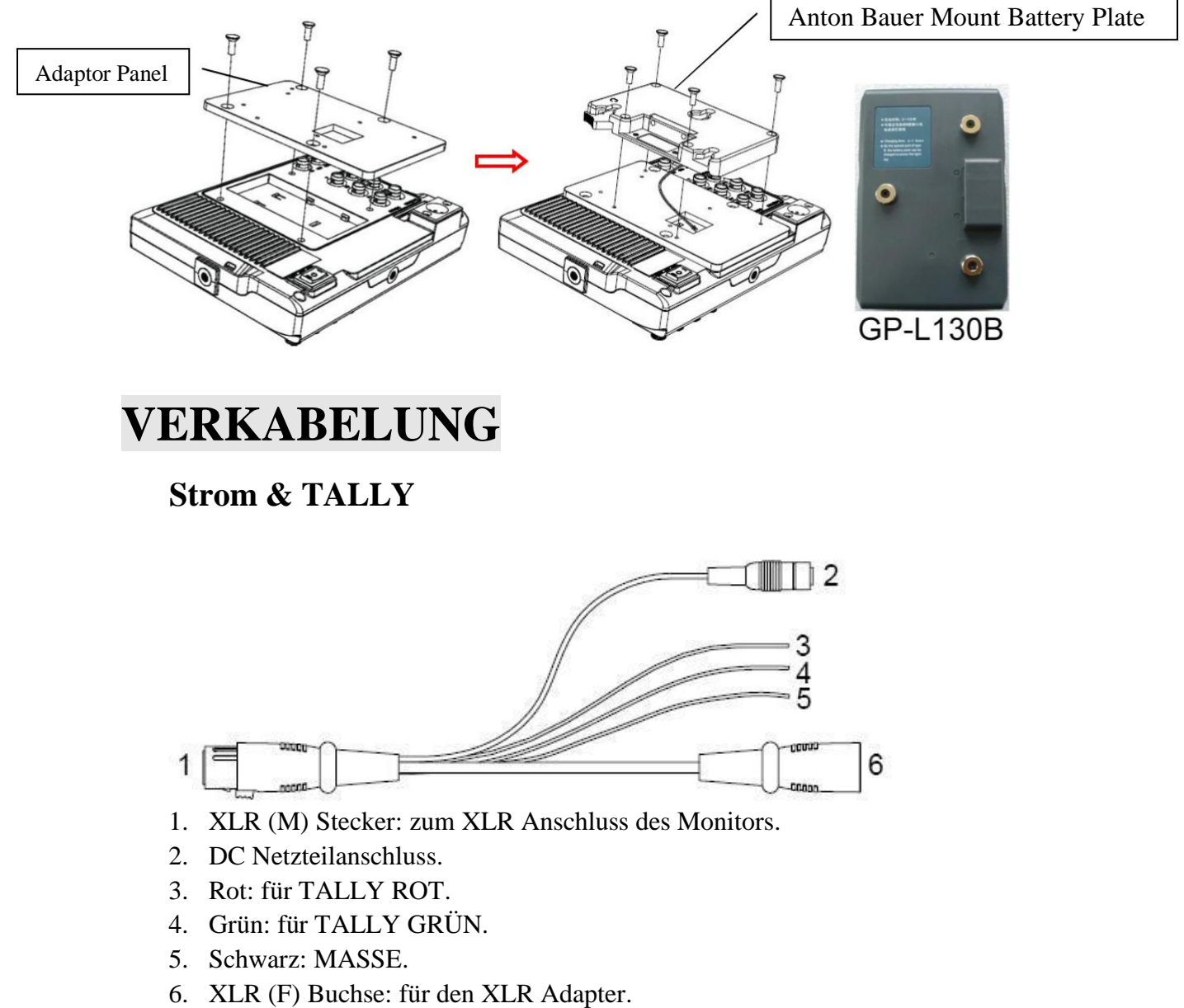

7

\* Erweiterte Funktionen sind nur für Produktmodelle mit "/ P2" & "/ S2" verfügbar.

### SETTING MENU

# Stellen Sie vor dem Einstellen der Funktionen sicher, dass das Gerät richtig angeschlossen ist.

Drücken Sie beim Einschalten den BRI / MENU-Knopf am Gerät. Die Funktionsmenüs werden auf dem Bildschirm angezeigt. Nachdem Sie den Optionswert bestätigt haben, drücken Sie den BRI / MENU-Knopf, um zum vorherigen zurückzukehren, und drücken Sie den BRI / MENU-Knopf erneut, um die Menüeinstellungen zu verlassen.

BRI / MENU Knopf: Um eine Option auszuwählen.

SAT Knopf um das Hauptmenü auswählen, Werte einstellen und Wwerte bestätigen.

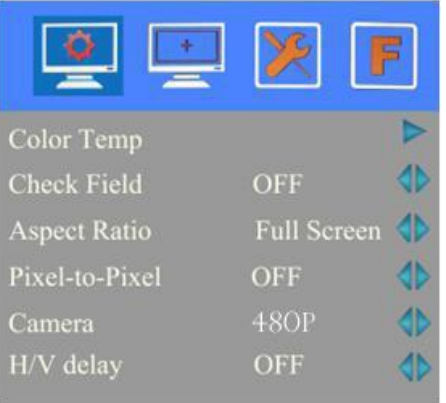

| ITEMS          | OPTIONS                                         |       |        |                  |
|----------------|-------------------------------------------------|-------|--------|------------------|
| Color Temp     | 6500°K/7500 °K/9300 °K/User                     |       |        | Farbtemperatur   |
|                | R Gain                                          | 0-255 | Note:  | Only available   |
|                | G Gain                                          | 0-255 | under  | "User" mode to   |
|                | B Gain                                          | 0-255 | meet   | the color value  |
|                | R Offset                                        | 0-511 | you ne | ed.              |
|                | G Offset                                        | 0-511 |        |                  |
|                | B Offset                                        | 0-511 |        |                  |
| Check Field    | OFF,MONO, Red, Green and Blue Field check       |       |        |                  |
| Aspect Ratio   | Full Screen, 4:3 and 16:9 Seitenverhältnis      |       |        | Seitenverhältnis |
| Pixel-to-Pixel | ON/OFF PixeltoPixel                             |       |        | PixeltoPixel     |
| Camera         | 480P (5DII Mode) / 1080I (5DIII Mode) DSLR Mode |       |        |                  |
| H/V delay      | OFF, H&V Delay, V Delay and H Delay Delay Setup |       |        |                  |
|                |                                                 |       | 1      | Underscan/Overs  |
| Underscan      | ON/OFF                                          |       | (      | can              |

| <u>e</u>       | ×   | F  |
|----------------|-----|----|
| Center Marker  | ON  |    |
| Aspect Marker  | OFF |    |
| Screen Markers | 95% |    |
| Marker Color   | Red |    |
| Marker Mat     |     | 4> |
| Thickness      |     |    |

| ITEMS          | OPTIONS                                        |                               |
|----------------|------------------------------------------------|-------------------------------|
| Center Marker  | ON/OFF                                         | Markierung Mitte              |
| Aspect Marker  | OFF, 16:9, 4:3, 14:9, 13:9,15:9,1.85:1, 2.35:1 | Seitenverhältnis Markierungen |
| Screen Markers | OFF, 95%, 93%, 90%, 88%, 85%, 80%              | Overscan Markierungen         |
| Marker Color   | Red, Green, Blue, White, Black                 | Markierfarben                 |
| Marker Mat     | OFF, 1-6                                       | Markiersicherbarkeit          |
| Thickness      | 1-7                                            | Breite der Marker             |

|                  | ×       | F  |
|------------------|---------|----|
| Language         | English | 4۵ |
| PIP              |         |    |
| SDI              | OFF     | 4  |
| Input Format OSD | 5s      | 4> |
| LOGO             | ON      | 4  |
| Freeze Input     | OFF     | 4> |

| ITEMS                | OPTIONS                                                           |
|----------------------|-------------------------------------------------------------------|
| Language             | Sprache English/Chinesisch                                        |
| PIP                  | Bild in Bild Klein/Small, Mittel/Medium, Groß/Large, PBP, POP     |
|                      | Lage, Größe und Reihenfolge kann jeweils angepasst werden         |
|                      | position, and swap;                                               |
|                      | In PBP und POP kann die Quelle ausgewählt und getauscht werden    |
| SDI                  | EIN/AUS ON/ OFF                                                   |
| Input Format OSD     | 5s, 10s, 15s                                                      |
| LOGO                 | EIN/AUS ON/ OFF                                                   |
| Freeze Input         | EIN/AUS ON/ OFF                                                   |
| Image Flip           | Bild spiegeln H/V/H&V                                             |
|                      | Waveform Vektorscope Y / Vector / R / G / B / Cb / Cr /           |
| *Wave/Vector         | OFF                                                               |
| * Waveform Trans     | EIN/AUS ON/ OFF                                                   |
| * Waveform Size      | Klein/groß Small / Large                                          |
| * Level Meter        | Manuell / Automatisch Manual/Auto                                 |
| Manufacturer Default | Zurücksetzen OK/Cancel(Reverse the SAT / ADJ knob to select "OK") |
| ISP                  | Für Update (Falls zufällig ausgewählt bitte Monitor neu starten ) |

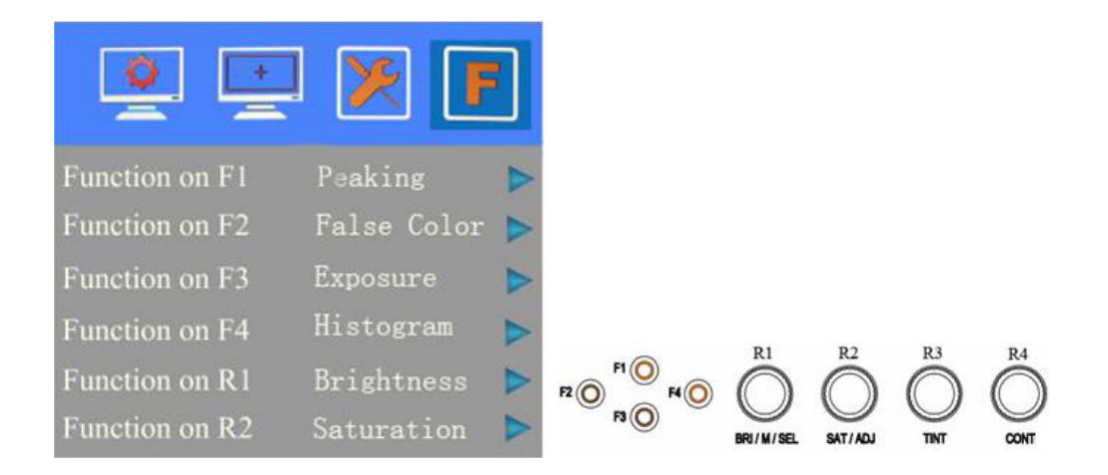

Funktion der Tasten und Knöpfe die Benutzer definierbar sind

Funktionstasten F1-F4 können selbst mit Funktinen belegt werden: Center Marker, Screen Marker, Check Field, Color Bar, Camera, PIP, Image Flip, Zoom, Pixel-to-Pixel, Freeze Input, Underscan, H/V delay

\* Peaking, False Color, Exposure, Histogram, Level Meter und Wave/Vector.

Funktionstasten R1-R4 können belegt werden mit: Contrast, Brightness,

Saturation, Tint, Volume, Sharpness and Back Light.

F1-F4 bzw R1-R4 Tastenbelegung:

- 1. Drücken Sie BRI/MENUum das Menü aufzurufen;
- 2. Drehen sie den SAT Knopf bis zur 🔳 Option;
- 3. Drehen sie den BRI / MENU Knopf zu der Funktion welche Sie wünschen für F1-F4 bzw R1 R4;
- 4. Drehen Sie den SAT Knopf zur nächsten Menü Option;
- 5. Drehen Sie BRI / MENU um eine Fuktion auszuwählen, dann den SAT Knopf nach rechts um die Funktion als Standard festzulegen.;
- 6. Zum Schluss den BRI / MENU Knopf um das Menü zu verlassen.

Langes drücken der F1-F4 Tasten zeigt ein Pop Up Menu

Wie folgt (ausgewählter Menüpunkt = blau): Option kann geändert werden durch drehen an BRI / MENU.

Zum speichern SAT Knopf nach rechts drehen

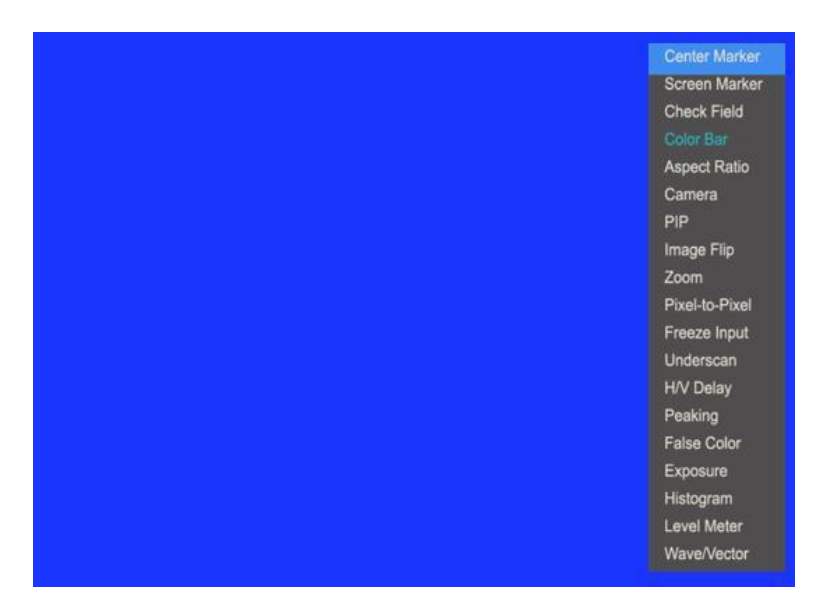

\* Erweiterte Funktionen sind nur für Produktmodelle mit "/ P2" & "/ S2" verfügbar.

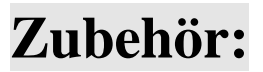

#### Standard:

|                                    |              |       | Q                     | V       |
|------------------------------------|--------------|-------|-----------------------|---------|
| 1                                  | 2            | 3     | 4                     | 5       |
| 4                                  |              | -Bert | • • • •<br>• •<br>• • | Manua I |
| 6 7                                | , Ŭ          | 8     | 9                     | 10      |
| 1. Sonnenblende                    |              |       | 1 Stück               |         |
| 2. Tischfuss                       |              |       | 1 Stück               |         |
| 3. Akkuplatte (F-970/              | QM91D/DU21/L | P-E6) | 2 Stück               |         |
| 4. HDMI A/C Kabel                  |              |       | 1 Stück               |         |
| 5. Strom & TALLY Kabel             |              |       | 1 Stück               |         |
| 6. Gelenkschuh (für Kameramontage) |              |       | 1 Stück               |         |
| 7. 12V DC Netzteil                 |              |       | 1 Stück               |         |
| 8. Koffer                          |              |       | 1 Stück               |         |
| 9. Adapterplatte                   |              |       | 1 Stück               |         |
| 10. Bedienungsanleitung            |              |       | 1 Exempla             | r       |

### **Optionaler Zubehör**

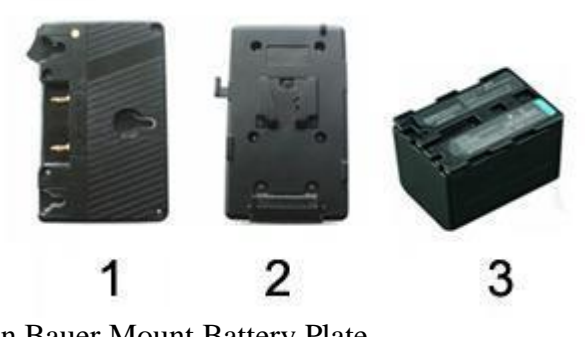

- 1. Anton Bauer Mount Battery Plate
- 2. V-mount Battery Plate
- 3. Li-ion Battery

### Spezifikation:

| Panel Größe       | 7" LED Backlight                                   |
|-------------------|----------------------------------------------------|
| Auflösung Panel   | 1280×800 Pixel                                     |
| Helligkeit        | 350cd/m <sup>2</sup>                               |
| Kontrast          | 800:1                                              |
| Blickwinkel       | 178°/178°(H/V)                                     |
| Eingangsspannung  | DC12V (XLR DC Stecker)                             |
| Eingangssignal    | HDMI, YPbPr, AV und 3G-SD I(optional),             |
| Stromaufnahme     | 900mA                                              |
| Leistungsaufnahme | ≤11Watt                                            |
| Größe:(BHT)       | 191.5×152×31mm/141mm (mit Blendschutz)             |
| Gewicht           | 760g / 938g (mit Blendschutz) / 2160g (mit Koffer) |

### PROBLEMBEHEBUNG

#### 1. Nur schwarz/weiß Bild:

Prüfen Sie die Einstellung der Farbsättigung ( Color saturation ).

#### 2. Power Ein aber kein Bild:

Prüfen sie auf eine korrekte Kabelverbindung. Benutzen Sie bitte das mitgelieferte Netzteil. Falsche Netzteil können das Gerät beschädigen.

#### 3. Falsche Farben:

Auch hier auf korrekte Kabelverbindungen prüfen. Gebrochene oder verbogene Pins im Kabel können hier für Probleme sorgen.

#### 4. Size Error wird angezeigt:

Drucken Sie "BRI/MENU $\rightarrow$  Underscan" wenn ein HDMI Signal anliegt.

#### 5. Andere Probleme:

Menu "BRI/MENU" Knopf und wählen " Manufacturer Default"

 $\rightarrow$ OK" – nun ist das Gerät wieder auf Werkseinstellung

#### 6. Bitte wählen Sie den Menüpunkt ISp nicht aus:

Dieser Punkt ist für Updates die nur von Fachpersonal ausgeführt werden sollten. Wenn Sie den Punkt versehentlich ausgewählt haben – sofort Monitor ausschalten und wieder einschalten!

\* Beim ausschalten sehen Sie manchmal weiße Streifen im Bild – das ist Normal !.

#### Achtung: Aufgrund laufender Weiterentwicklung der Produkte

#### kann die Anleitung von den Monitorfunktionen abweichen.

\* Erweiterte Funktionen sind nur für Produktmodelle mit "/ P2" & "/ S2" verfügbar.